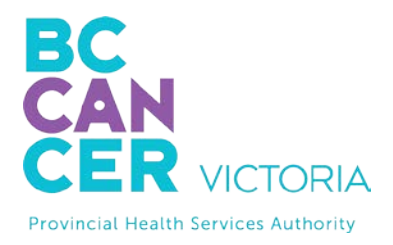

## iOS Apple Device Quick Tips Getting Started with Virtual Health Visits

If you choose to use your iOS Apple device such as iPhone or iPad, the following instructions will help you to get started with your first virtual health visit via Skype for Business.

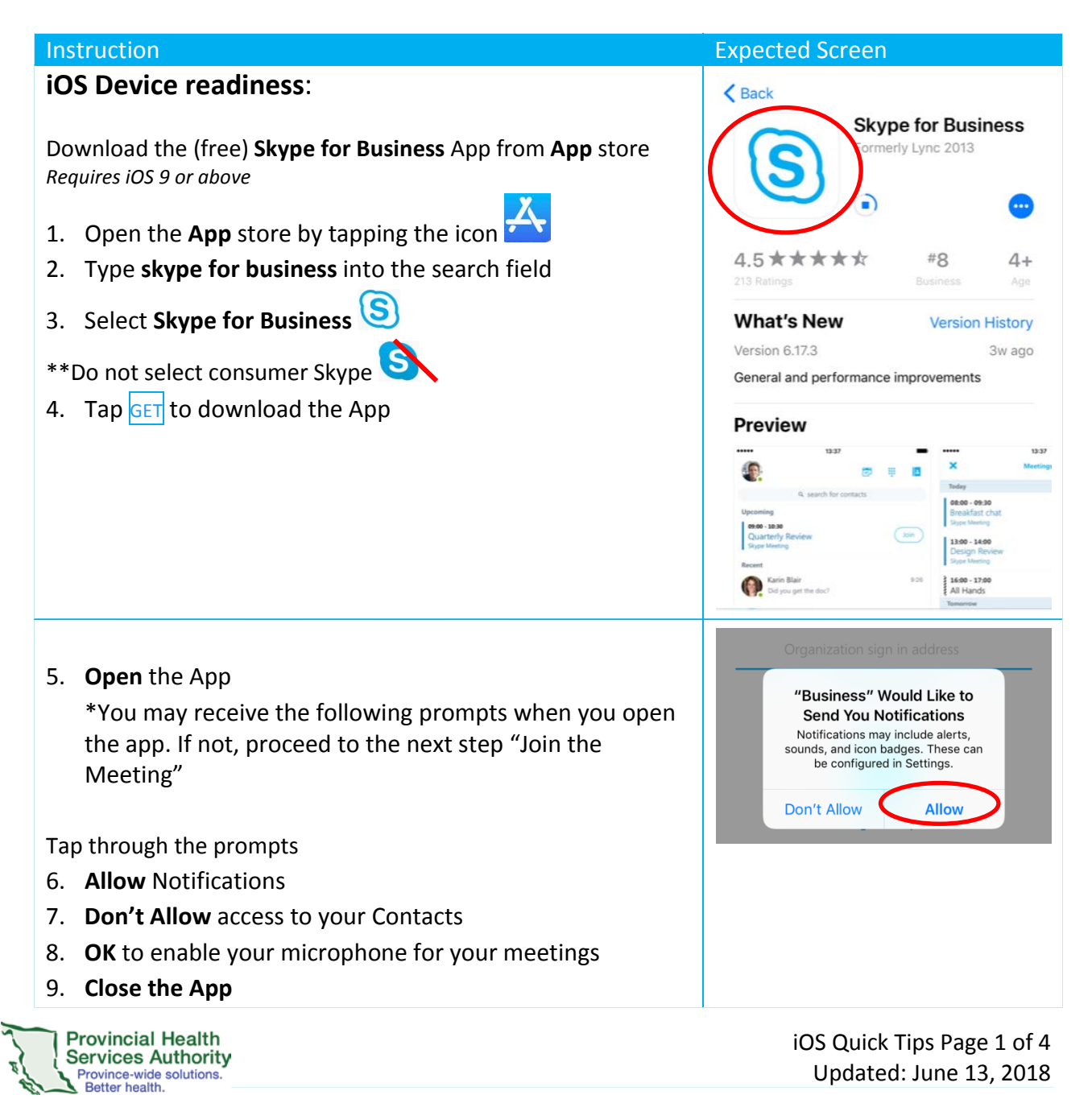

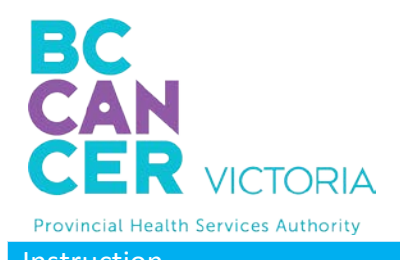

**BC CANCER - VICTORIA** 2410 Lee Avenue Victoria, BC V8R 6V5

250-519-5517 / 1-800-670-3322

| Instruction                            | Expected Screen                                                                                                    |
|----------------------------------------|----------------------------------------------------------------------------------------------------|
|                                        | "Business" Would Like to<br>Access the Microphone<br>To be heard during calls, we'll need<br>access to your microphone.<br>Don't Allow |
| Join the Meeting:                      | S Today at 1 AM (1h 30m)<br>No Conflicts                                                                                               |
| 1. Open e-mail invitation              | 2                                                                                                    |
| 2. Tap Join Skype Meeting              | à <u>Join Skype Meeting</u><br>Trouble Joining? <u>Try Skype Web App</u>                                                               |
| A browser launches                     | Lync                                                                                                    |
| 3. Tap <b>Open</b> to open the meeting | Connecting                                                                                                    |
| 4. Tap <b>Join Meeting</b>             | Open this page in "Business"?<br>Cancel Open                                                                                           |
|                                        | Welcome to Skype for Business, the app<br>formerly known as Lync.                                                                      |
|                                        | Sign In<br>Join Meeting                                                                                                    |

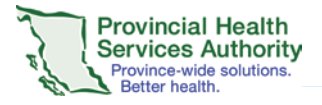

| BC<br>CAR<br>VICTORIA<br>Provincial Health Services Authority 25                                                | <b>BC CANCER - VICTORIA</b><br>2410 Lee Avenue<br>Victoria, BC V8R 6V5<br>0-519-5517 / 1-800-670-3322                                                                                                    |
|----------------------------------------------------------------------------------------------------|----------------------------------------------------------------------------------------------------|
| Instruction                                                                                                    | Expected Screen                                                                                                    |
| The name you add will be visible to your provider 5. Type your name                                             | Minnie                                                                                                    |
| 6. Tap the vicon                                                                                                | q w e r t y u i o p         a s d f g h j k l         4 z x c v b n m x         123 2 g g space                                                                                                    |
| 7. Wait in the virtual lobby<br>The provider sees when someone is waiting and will open the<br>meeting for you. | No other participants •         1 participants         Solution         Hello. You're in our virtual lobby, so make yourself comfortable. Please don't move away from the app—the organizer will let you in soon.         Leave meeting |
| 8. Tap                                                                                                    | Video Mute Speaker                                                                                                    |
| <ul> <li>9. Tap to share your video camera</li> <li>10. <b>OK</b> to access the camera</li> </ul>               | Add Keypad More                                                                                                    |
| Province Health<br>Services Authority<br>Province-wide solutions.<br>Better health.                             | iOS Quick Tips Page 3 of 4<br>Updated: June 13, 2018                                                                                                    |

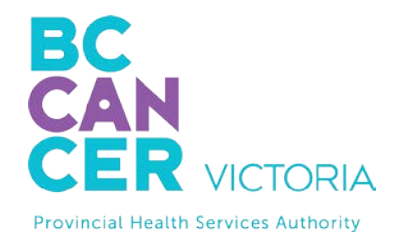

## **BC CANCER - VICTORIA** 2410 Lee Avenue Victoria, BC V8R 6V5 250-519-5517 / 1-800-670-3322

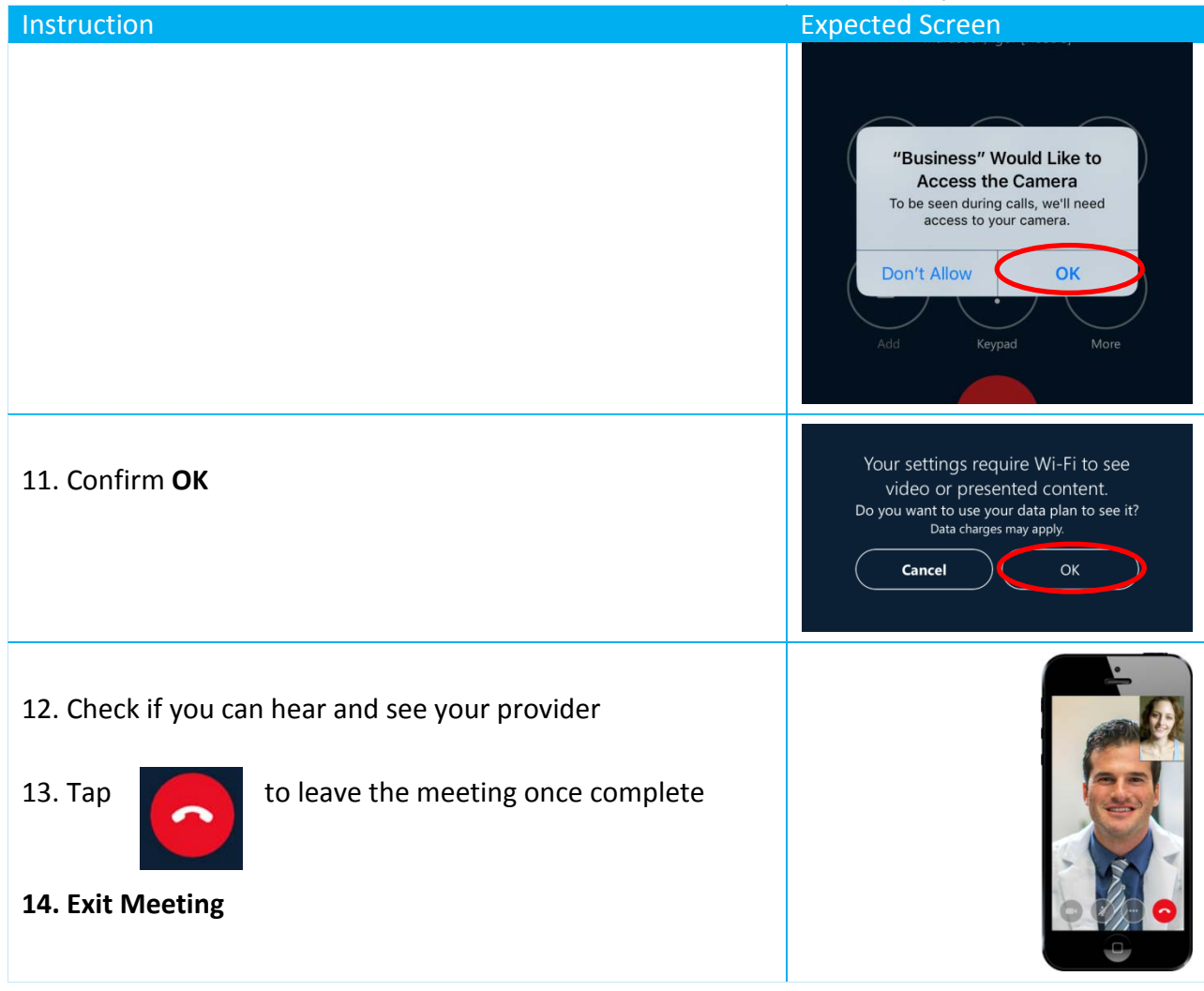

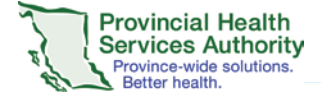